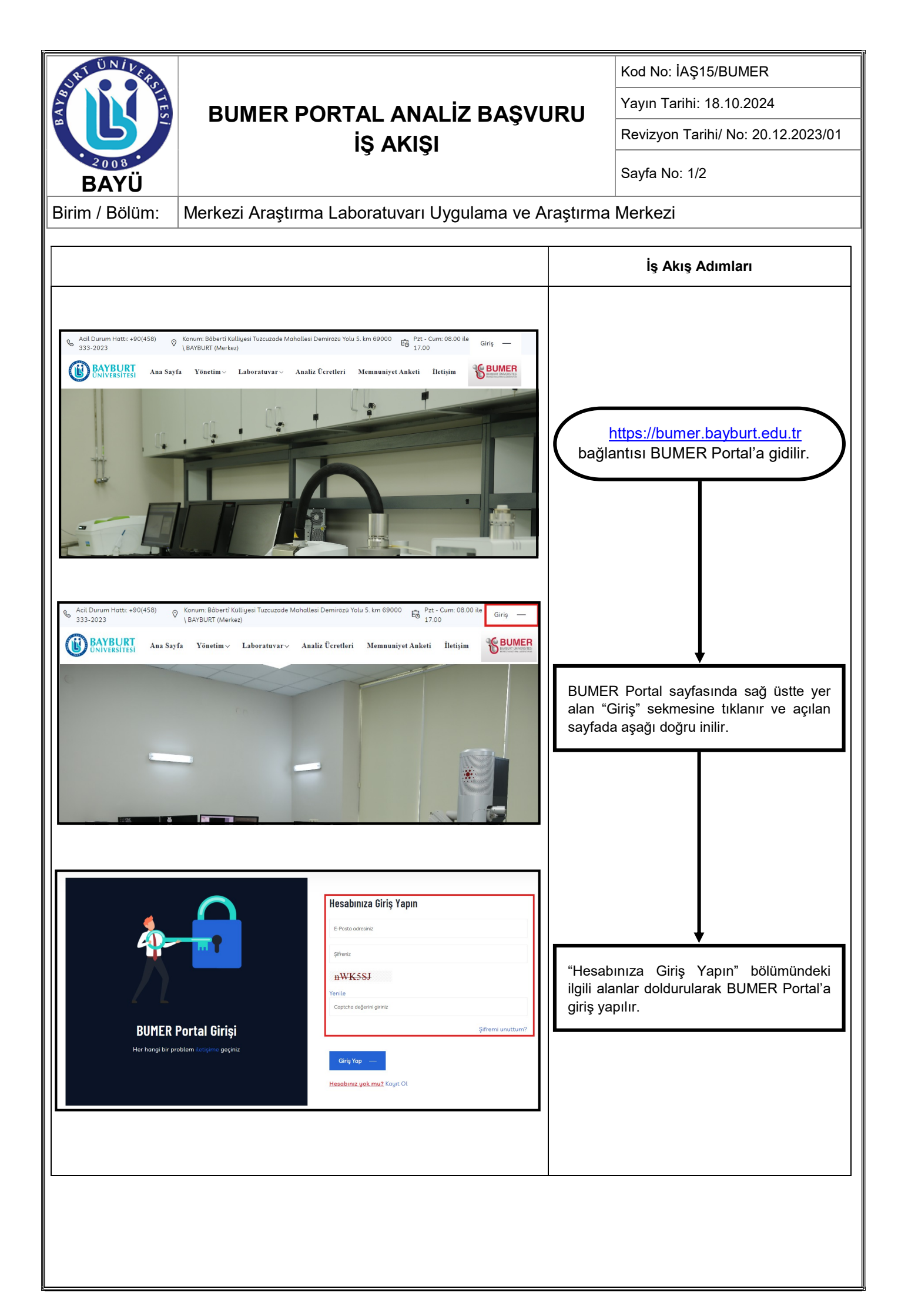

| BTUNIVER                                                                                                    | BUMER PORTAL ANALİZ BAŞVURU<br>İŞ AKIŞI                                                                                                    |                            | Kod No: İAŞ15/BUMER                                                                                                    |  |
|----------------------------------------------------------------------------------------------------|----------------------------------------------------------------------------------------------------|----------------------------|----------------------------------------------------------------------------------------------------|--|
|                                                                                                    |                                                                                                    |                            | Yayın Tarihi: 18.10.2024                                                                                                    |  |
|                                                                                                    |                                                                                                    |                            | Revizyon Tarihi/ No: 20.12.2023/01                                                                                                    |  |
| · ₂₀₀ଃ ·<br>BAYÜ                                                                                                    |                                                                                                    |                            | Sayfa No: 2/2                                                                                                    |  |
| Birim / Bölüm:                                                                                                    | Merkezi Araştırma Laboratuvarı Uygulama ve A                                                                                                    | raştırma                   | Merkezi                                                                                                    |  |
|                                                                                                    |                                                                                                    |                            | İş Akış Adımları                                                                                                    |  |
| Bakiye Listesi<br>Bakiye Listesi<br>Fatura Listesi<br>ANALIZ BAŞVURU TİPLE<br>TEM<br>SEM<br>HPLC<br>GC-MS<br>HPLC<br>GC-MS<br>HPLC<br>GC-MS<br>LOP-MS<br>SEM<br>DSC-TGA-FTIR<br>XRD<br>SC-TGA-FTIR<br>AL<br>Başvuru Formu (TEM)<br>Başvuru Formu (TEM) | <section-header>  Profil Bilgileri     Son iştem Bilgileri     Süretim Görevlisi     Exitye:   Exitye:   Everit   Everit  <tr< th=""><th>BUMEF<br/>"ANALİ<br/>altında</th><th>Iş Akış Adımları<br/>R Portal "Profil" sayfasındaki<br/>Z BAŞVURU TİPLERİ" başlığının<br/>yer alan analiz türüne tıklanır.</th></tr<></section-header> | BUMEF<br>"ANALİ<br>altında | Iş Akış Adımları<br>R Portal "Profil" sayfasındaki<br>Z BAŞVURU TİPLERİ" başlığının<br>yer alan analiz türüne tıklanır.                                           |  |
| Sözi<br>Nurru<br>Korge<br>başın<br>Vurru<br>veya<br>Hoşte                                                                                                    | leçme<br>une gönderim şekli Siger başıyu undan sonra Kargo Firmasını ve Takip Kadunu mutlaka Analiz Kayıtlan sayfasında ilgili<br>zunumu seçene kisiglerinin göncelleyiniz<br>unenin çevre, inan sağığıya<br>chaza zaardı etkisi var ma<br>Evet<br>seçeneği seçildiğinde sisteme ve uzmana herhangi bir zarar geldiğinde başıyıran soumluduri                                                                                                    | Not: hesapta<br>bakiye r   | site yer aları başvuru rap<br>i tıklanarak işlem tamamlanır.<br>Başvurunun yapılabilmesi için<br>a bulunması gereken numene başı<br>miktarına dikkat edilmelidir. |  |
| ¥ 80A                                                                                                    | AER Deney Hizmet Sözleşmesi                                                                                                    |                            |                                                                                                    |  |